## Настройка судебных уведомлений

Настройку судебных уведомлений вы можете произвести 3 способами:

- 1. Перейдя по ссылке <u>https://lk.gosuslugi.ru/settings-delivery/mail</u>
- 2. При входе на портал «Госуслуги» Вам будет предложено подключить услугу «Судебные уведомления онлайн».

| <b>25</b> gosuslugi.ru/?_=1688072979840 | G L 🕁                                                                              |
|-----------------------------------------|------------------------------------------------------------------------------------|
|                                         | ×                                                                                  |
|                                         |                                                                                    |
|                                         | Судебные уведомления<br>онлайн<br>Подпишитесь на Госуслугах<br>и получайте вовремя |

3. В настройках своей учетной записи

госуслуги

3.1 Если при входе на портал не было данного уведомления, то Вам необходимо нажать кнопку «Поиск»

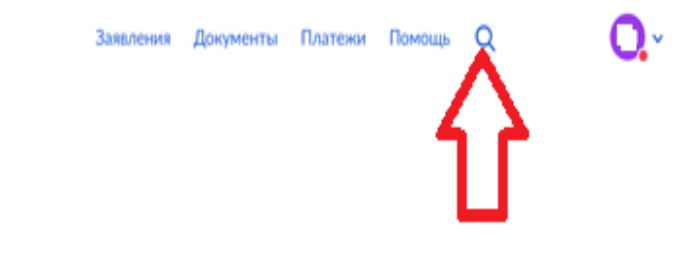

и в появившемся диалоговом окне написать запрос «Настройки уведомлений»

## 3.2 Далее выберите пункт «Госпочта»

| Ξ | госуслуги | Зазаления Документы                                                                                                    | Платежи     | Помощь    | Q           | 0   |
|---|-----------|----------------------------------------------------------------------------------------------------|-------------|-----------|-------------|-----|
|   |           | оунажных: это письма от органов власти и организации с важнои информациен,<br>которая иногда юридачески значина: например, в Госпочту приходят повестки от<br>судебных приставов, оповещения о штрафах и задолженносткх |             |           | Старый понс | * × |
|   |           | Госпонта доступна пользователям Госуслуг с подтверждённой учётной записью                                                                                                    |             |           |             |     |
|   |           |                                                                                                    |             | настройки |             |     |
|   |           | Какой личный кабинет на Госуслугах вас интересует?                                                                                                    |             |           |             |     |
|   |           |                                                                                                    | Для физичес | жого лица |             |     |
|   |           | Что хотите сделать в личном кабинете?                                                                                                    |             |           |             |     |
|   |           | · · · · · · · · · · · · · · · · · · ·                                                                                                    | стройки уве | домления  |             |     |
|   |           | Что вас интересует? 🛆 🗘                                                                                                    |             |           |             |     |
|   |           | Госпочта Настройка уведомлений в личном кабинете                                                                                                    |             |           |             |     |
|   |           | Нет нужного ответа                                                                                                    |             |           |             |     |
|   | 2         | Ведите запрос                                                                                                    |             | >         |             |     |
|   |           |                                                                                                    |             |           |             |     |

## 3.3 Нажмите на вкладку «Госпочта»

| ≡ госуслуги                                                                                            | Заявления Дон        | ументы Платежи  | Помощь Q | Q |
|----------------------------------------------------------------------------------------------------|----------------------|-----------------|----------|---|
| ¢ Hanag                                                                                                |                      |                 |          |   |
| Настройки                                                                                              |                      |                 |          |   |
| Уведомления Госпонта                                                                                   |                      |                 |          |   |
| Электронные письма от государственных органов                                                          |                      |                 |          |   |
| Доставка официальных писем от госорганов в личный кабинет Госуслуг.<br>Любое время, Что такое Госпонта | Все письма сохраняют | ся и доступны в |          |   |
| Гостехнадзор                                                                                           |                      |                 |          |   |
| Уведомления об истечения срока действия техосмотра, регистрации сам<br>тракториста-мацияниста          | окодных машин, удос  | товерения       |          |   |
| Минздрав                                                                                               |                      |                 |          |   |
| Уведомления о праве на льсотное получение лекарств и другой медицин                                    | ской продукции       |                 |          | - |

3.4 В списке выберите пункт «Суды» и включите тумблер «Судебные извещения и акты»

| <b>Ξ ГОСУСЛУГИ</b> Зая                                                                                                | ления Документы Платежи Помощ | • a 🗛 🖓 |
|----------------------------------------------------------------------------------------------------|-------------------------------|---------|
| Уведомления об истечении срока действия техосмотра, регистрации самоходнью<br>тракториста-машиниста                   | машин, удостоверения          |         |
| Минздрав<br>Уведомления о праве на льготное получение лекарств и другой медицинской про                               | Длации                        |         |
| Росстандарт<br>Уведомления об отзывных кампаниях транспортных средств для проверки и исп<br>выявленных производителем | звления дефектов,             |         |
| Судьі<br>Судебные извещения и акты                                                                                    | C                             |         |
| СФР<br>Уведомления о назначении страховых и социальных выплат, условиях их получен                                    | 68                            |         |
| Фонд ОМС                                                                                                    |                               | -       |

После подключения данной услуги, Вы даете согласие на получение электронных судебных извещений через портал «Госуслуги».